## 3.1 Anritsu(安立)简化操作步骤

第1步:网络分析仪开机后,点击 Begin Cal 按键;

第2步:选择 CHANGE CAL METHOD AND LINE TYPE 中的 LRL/LRM 方式和 WAVEGUIDE 方式(按 ENRER 选择后 LRL/LRM 和 WAVEGUIDE 颜色变红);

第3步:按ENTER确定NEXT CAL STEP 后再按ENTER选择EXCLUDE ISOLATION;

- 第 4 步:按 ENTER 确认 NORMAL (1601 POINTS MAX/MUM),再输入 START\_\*\*\_GHz,STOP\_\*\*\_GHz 及按 ENTER 确认 401 MAX PTS;
- 第5步 按 ENTER 确认后,选择确认 LRL/LRM PARAMTERS,随后再按 ENTER 确认 ONE BAND 和 MIODLE OF LINE/(REF)两种状态;
- 第6步:在 DEVICE 1 LINE 1 (REF) 中输入 0 mm,而在 DEVICE 2 LINE/MATCH 中输入所对应校准件 1/4 波长直通校准的长度 (见附表);
- 第7步:完成第六步后,按ENTER选择NEXT CAL STEP来确认REFLECTION OF FSET LENGTH中为0mm, 和按ENTER确认LESS THAN ZO。
- 第8步:完成第七步后,按下 NEXT CAL STEP 选项,选择 WAVEGUIDE CUTOFF FREQ 并输入波导校准件 的截止频率(见附表),然后选择 START CAL;
- 第9步:将 PORT 1 和 PORT 2 的端口直通连接,点击测试;
- 第 10 步:将 PORT 1 和 PORT 2 的端口之间连接 1/4 波长的直通校准件,并点击测试;
- 第 11 步:将 PORT 1 连接短路片,点击测试;
- 第12步:将 PORT 2 连接短路片,点击测试,即完成校准。

## 常用参数附表

| 波导类型  | 频率范围      | 截止频率     | 1/4 波长长度(mm) |
|-------|-----------|----------|--------------|
| BJ32  | 2.6~3.95  | 2.077904 | 30.429       |
| BJ40  | 3.3~4.9   | 2.57693  | 24.079       |
| BJ48  | 3.95~5.85 | 3.152537 | 20.498       |
| BJ58  | 4.90~7.05 | 3.711682 | 16.307       |
| BJ70  | 5.85~8.2  | 4.301415 | 13.691       |
| BJ84  | 7.05~10.0 | 5.259834 | 11.354       |
| BJ100 | 8.2~12.4  | 6.557305 | 9.703        |
| BJ120 | 10.0~15.0 | 7.868776 | 7.899        |
| BJ140 | 12.4~18.0 | 9.487942 | 6.426        |
| BJ180 | 15.0~22.0 | 11.57529 | 5.309        |
| BJ220 | 18.0~26.5 | 14.05137 | 4.445        |
| BJ260 | 22.0~34.0 | 17.351   | 3.602        |
| BJ320 | 26.5~40.0 | 21.05337 | 2.997        |

## 3.2 安捷伦系列波导校准操作

第1步:网络分析仪开机后,设置好相应的频率、扫描时间等参数,点击 Calibration;

第2步:

选择 Calibration Wizard 选择→UNGUIDED Calibration(Response,1-port,2-port); use Mechanical Standards →Next;

第3步:

在弹出对话框 Cal Type Selection 下选择 [RL]并点击右下方 View/SelectCal Kit 在此状态对话框中

Choose Class type 下选择 TRL Classes 选择对应的"校准件类型"(例如: 32K11644A K-bannd Waveguide SOLT/TRL Calibration Kit) 点击 OK ] → Next;

第4步:

TRL Reference Plane 选择 THRU Standard ,TRL Impedance 选择 LINE Standard → Next;

**第5步:** 在 Port1 电缆端口连接校准件波导同轴转换器,并用波导短路板短路波导端口,点击对话框 中 Port1 下的 SHORT;

**第6步:**在 Port2 电缆端口连接校准件波导同轴转换器,并用波导短路板短路波导端口,点击对话框中 Port2 下的 SHORT;

第7步:在两波导同轴转换器间接入 $\lambda/4$ 波导校准件,选择对话框中 Port1 下的 LINE 选择 K-Band  $\lambda/4$ 

wavelength line OK;

**第8步:**选择当前对话框下的 THRU→ Next→ Finish;

**第9步:** 在工具栏 Window 下点击 Meas Setups → Setup B 即可得到 S11, S21, S12, S22 参数的测试状态,完成校准。

| 型号      | 国家标准  | 频率范围      | TE10 截止频率 Fc (GHz) | λ/4波长长度(mm) |
|---------|-------|-----------|--------------------|-------------|
| X11644A | BJ100 | 8.2—12.4  | 6. 555             | 9.78        |
| P11644A | BJ140 | 12. 418   | 9. 485             | 6. 51       |
| K11644A | BJ220 | 18.0—26.5 | 14. 047            | 4.5         |
| R11644A | BJ320 | 26. 540   | 21.071             | 3. 03       |

常用参数附表

## 3.3 Wiltron 54161A 仪表操作

- 第1步: 按下仪表开关键, 仪表自检通过, 按 select 键确认;
- 第2步: 在 channel 选项下选择一个通道 (Display on/off 中按下1或2);
- 第3步: 按下 frequency 键,在屏幕显示中设置 start 和 stop\_GHZ,并按下 enter 键确认;
- 第4步: 按下 offset/resolution 设置合适的参考分辨率 (一般设置为 5dB/div);
- 第5步: 在选择好相对应的通道下按 menu 键三下,选择要进行测试检波通道: A / B / R;
- 第6步: 同样在选择好相对应的通道下按 menu 键一下,即可选择所测试参数类型,如: RETURN LOSS、 VSWR、 POWER 等参数;
- 第7步:开始校准,按下 calibration 键选择 start cal 并按 select 键确认,根据提示 connect open to test port (测试端口连接开路器),执行 step1 校准,并按 select 键,随后 step2 校准为 remove open and connect short to test port (测试端口去掉开路器连接短路器),按 select 键确认,即完成了校准。仪表提示连接测试设备,按 select 显示之前 CORSOR 数据。

注意:

- (1)测试时可移动光标旋钮来进行读值,或是在 CORSOR 界面下按下 select 键选择其中 maximum、
  minimum 或其它;
- (2) 仪表在正常使用时,尽量不要设置 averaging 和 smoothing,如要开启时可将其参数设置为最低,即 average over =2sweeps, smoothing=1,否则仪表扫描周期延长,不易观察测试结果。